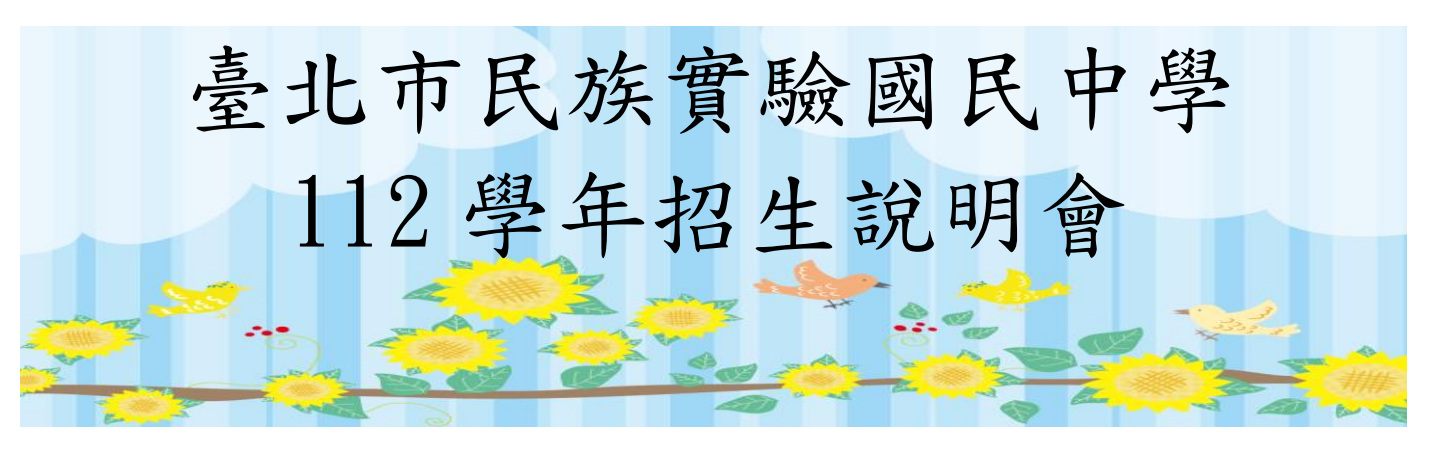

線上招生說明會 Microsoft Teams meeting 直播連結加入方式

- 1. 下載 Microsoft Teams APP【<u>Download</u> <u>Teams</u>】
- Join on your computer, mobile app or room device , 加入線上會議連結請點以下連結網址文字 【Click here to join the meeting】
- 不安裝 APP 登入, 請使用筆電並開啟瀏覽器加入線上會議
  【 Join on the web】

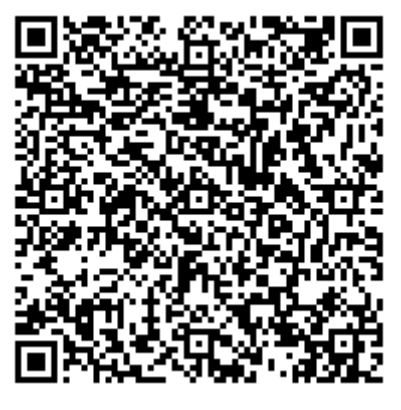

## 操作方式

- 步驟一:先安裝視訊會議 Microsoft Teams APP
- 步驟二:手機掃描 QRcode
- 步驟三:按下以來賓身分登入
- 步驟四:

輸入您的名稱【報名編號-報名者姓名】例如:L001 陳國慶 PS:本步驟為檢驗出席與否之依據,請務必依照報名通知結果的編號與姓名填寫。 步驟五:確認鏡頭開啟、麥克風關閉後,再按下登入。

4. 預計於 111/11/18(五)上午 10:00-12:00,進行線上測試,屆時 請想先行測試的家長直接登入連結。若無測試需求的家長,則 於說明會當天前 20 分鐘進行登入即可。

#測試當天(11/18),有任何問題,請致電至民族實中研發處 02-27322935#241、246。